# Using the Blackboard Organizer

**rganizer Overview** The Organizer is a special Blackboard feature that allows you to see and manage assignments from all of your classes in one place. Searching for multiple syllabuses or course schedules is now a thing of the past! Whether you need to find assignment details, submit your assignments, or keep track of due dates, you can do it all from the Organizer! You can submit your assignments and access course documents directly from the Organizer, or use it to navigate directly to your Blackboard classes.

When you log in to Blackboard you will notice an additional tab entitled Organizer in the green blackboard banner at the top of your screen as shown below.

| Google                                                                                                    | × Lib Jobs - The Largest Job Se                                                                                                    | 🖉 📴 Blackboard Academic | : Sui × 🔁             | Tallall                                                                         |                                                                                                    |                                        |                                    | - @ ×           |
|----------------------------------------------------------------------------------------------------|----------------------------------------------------------------------------------------------------|-------------------------|-----------------------|---------------------------------------------------------------------------------|----------------------------------------------------------------------------------------------------|----------------------------------------|------------------------------------|-----------------|
| 🗲 🔿 😋 🔒 https://d                                                                                                    | l.ivytech.edu/webapps/portal/fr                                                                                                    | ameset.jsp              |                       |                                                                                 |                                                                                                    |                                        |                                    | 🔎 🔂 🚹 🔍         |
| 🄏 Suggested Sites 🛛 🚷 Web S                                                                                                    | ilice Gallery  🕥 The Gay Marriage D                                                                                                    | 😵 Welcome - The Kno     | 🗛 AARP's Work@50+     | 🕖 Lesli With a Hummi                                                            | 🕒 Indiana Career Conn                                                                                                    | Performance                            | Apprai                             | Other bookmarks |
|                                                                                                    |                                                                                                    |                         | Home He               | Logout                                                                          |                                                                                                    |                                        |                                    | Ē               |
|                                                                                                    |                                                                                                    |                         | My Organizer          | Ny Institution                                                                  | Courses Co                                                                                                    | mmunities                              | Libraries                          | CLICK FOR HELP  |
| Welcome, Student                                                                                                    |                                                                                                    |                         |                       |                                                                                 | Modify                                                                                                    | y Content                              | Modify Layout                      |                 |
|                                                                                                    |                                                                                                    | \ <mark>/</mark> elcome | to Distance Education | Powered by Blackboard                                                           | 8.0                                                                                                    |                                        |                                    |                 |
| Hello and welcome to by Tech's learning dranagement system, Blackboard.<br>Please remember that your Fall 2010 semester courses will not appear in your Blackboard course list until the first day that specific course is scheduled to start. This date should be on your schedule in Campus Connect.<br>ACCESSING BLACKBOARD DIRECTLY |                                                                                                    |                         |                       |                                                                                 |                                                                                                    |                                        |                                    |                 |
|                                                                                                    | To access Blackboard directly use https://dlivytech.edu                                                                                    |                         |                       |                                                                                 |                                                                                                    |                                        |                                    |                 |
| Hot Links<br>hy Tech Distance<br>Wabsite<br>Click here to see our<br>new official by Tech<br>Distance Website<br><u>Campus Connect login</u><br>Click here to return to                                                                                                    | My Courses<br>Courses in which you are enro<br>(Ω CINS_11301D_20101<br>Ω CINS_13720D_20102<br>(Ω DESN_13001D_20102)<br>Ω ENGL_21101A_20102 | lled:                   |                       | Mobile Le     Now you     variety of     Sprint net     Mobile Le     Get Start | arning Update<br>can access your courses, co<br>mobile devices, including An<br>work.<br>arn is now available.<br>d <u>.</u> | ontent, and organi<br>droid and Blackb | zations on a<br>erry phones on the |                 |

Figure 1: Blackboard Home Screen with new Organizer Tab

#### 1. Accessing the Blackboard Organizer

#### Steps

To access the Organizer, click on the Organizer tab as shown in the illustration below.

### Results

This action will bring you to the Organizer Screen which is presented to you in full on the next page.

| Home         | <b>?</b><br>Help | 😭<br>Logout    |         |
|--------------|------------------|----------------|---------|
| Ay Organizer |                  | My Institution | Courses |
|              |                  |                |         |
|              |                  |                |         |
|              |                  |                |         |

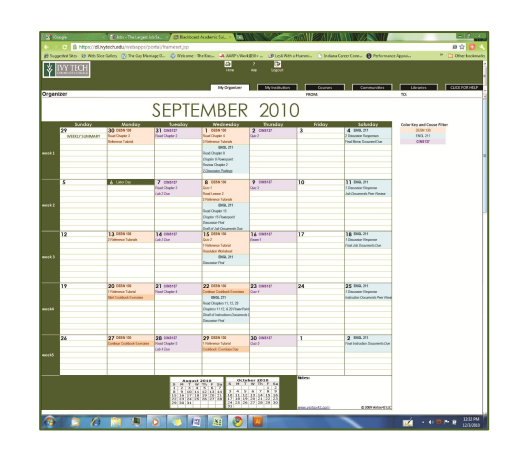

| / 😵 iGo  | ogle 🛛 🗸 🗙                | <b>di</b> Jobs - The Largest Jo                 | b Se Blackboard                                                                                                    | Academic Sui × 💽                                                                                                    |                                                                                                    | JAN MAN            |                                                                   |                           | - 0 ×                                      |
|----------|---------------------------|-------------------------------------------------|----------------------------------------------------------------------------------------------------|----------------------------------------------------------------------------------------------------|----------------------------------------------------------------------------------------------------|--------------------|-------------------------------------------------------------------|---------------------------|--------------------------------------------|
|          | C 🔒 https://dl.ivg        | /tech.edu/webapps/pc                            | ortal/frameset.jsp                                                                                                    |                                                                                                    |                                                                                                    |                    |                                                                   |                           | 🥶 🕁 🚹 🔇                                    |
| 🄏 Sugg   | ested Sites 🛛 🚷 Web Slice | Gallery 🝈 The Gay Marri                         | age D 📀 Welcome - TI                                                                                                    | ne Kno 斗 AARP's Work                                                                                                    | @50+ 🚺 Lesli With a                                                                                                    | Hummi 📑 Indiana Ca | reer Conn 🚯 Performance                                           | Apprai »                  | 📋 Other bookman                            |
| ¥        | VY TECH                   |                                                 |                                                                                                    | Home                                                                                                    | ? 🐼<br>Help Logout                                                                                                    |                    |                                                                   |                           |                                            |
|          |                           |                                                 |                                                                                                    | My Organizer                                                                                                    | My Institution                                                                                                    | Courses            | Communities                                                       | Libraries                 | CLICK FOR HELP                             |
| Organ    | izer                      |                                                 |                                                                                                    |                                                                                                    |                                                                                                    | FROM:              |                                                                   | TO:                       |                                            |
|          |                           |                                                 | SEPTE                                                                                                    | MBER                                                                                                    | 2010                                                                                                    | )                  |                                                                   |                           |                                            |
|          | Sunday                    | Monday                                          | Tuesday                                                                                                    | Wednesday                                                                                                    | Thursday                                                                                                    | Friday             | Saturday                                                          | Color Key and Couse Filte | r                                          |
|          | WEEKLY SUMMARY            | Read Chapter 3<br>Reference Tutorial            | Read Chapter 2                                                                                                    | Read Chapter 4<br>3 Reference Tutorials                                                                                                    | Quiz 2                                                                                                    | 3                  | 2 Discussion Responses<br>Final Memo Document Due                 | ENGL 211<br>CINS137       |                                            |
| week 1   |                           |                                                 |                                                                                                    | Read Chapter 8<br>Chapter 8 Powerpoint                                                                                                    |                                                                                                    |                    |                                                                   |                           |                                            |
|          |                           |                                                 |                                                                                                    | 2 Discussion Postings                                                                                                    |                                                                                                    |                    |                                                                   |                           |                                            |
|          | 5                         | 6 Labor Day                                     | 7 CINS137<br>Read Chapter 3<br>Lab 2 Due                                                                                                    | 8 DESN 130<br>Quiz 1<br>Read Lesson 2                                                                                                    | 9 CINS137<br>Quiz 3                                                                                                    | 10                 | 11 ENGL 211<br>1 Discussion Response<br>Job Documents Peer Review |                           |                                            |
| week 2   |                           |                                                 |                                                                                                    | 2 Reference Tubrials<br>ENGL 211<br>Read Chapter 15                                                                                                    |                                                                                                    |                    |                                                                   |                           |                                            |
|          |                           |                                                 |                                                                                                    | Chapter 15 Powerpoint<br>Discussion Post<br>Draft of Job Documents Due                                                                                                    |                                                                                                    |                    |                                                                   |                           |                                            |
|          | 12                        | 13 DESN 130<br>2 Reference Tulorials            | 14 CINS137<br>Lab 3 Due                                                                                                    | 15 DESN 130<br>Quiz 2<br>1 Reference Tulorial                                                                                                    | 16 CINS137<br>Exam 1                                                                                                    | 17                 | 18 ENGL 211<br>1 Discussion Response<br>Final Job Documents Due   |                           |                                            |
| week 3   |                           |                                                 |                                                                                                    | ENGL 211 Discussion Post                                                                                                    |                                                                                                    |                    |                                                                   |                           |                                            |
|          | 19                        | 20 DESN 130                                     | <b>21</b> CINS137                                                                                                    | 22 DESN 130                                                                                                    | 23 CINS137                                                                                                    | 24                 | 25 ENGL 211                                                       |                           |                                            |
|          |                           | 1 Reference Tubrial<br>Start Cookbook Exercises | Read Chapter 4                                                                                                    | Continue Cookbook Exercises<br>ENGL 211<br>Read Chapters 11, 12, 29                                                                                                    | Quiz 4                                                                                                    | 27                 | 1 Discussion Response<br>Instruction Documents Peer Revie         |                           |                                            |
| week4    |                           |                                                 |                                                                                                    | Chapters 11 12, & 20 PowerPoint<br>Dtraft of Instructions Documents I<br>Discussion Post                                                                                                    | 5<br>                                                                                                    |                    |                                                                   |                           |                                            |
|          | 26                        | 27 DESN 130<br>Continue Cookbook Exercises      | 28 CINS137<br>Read Chapter 5                                                                                                    | 29 DESN 130<br>1 Reference Tubrial<br>Conkhonic Evancians Dua                                                                                                    | <b>30</b> CINS137<br>Quiz 5                                                                                                    | 1                  | 2 ENGL 211<br>Final Instruction Documents Due                     |                           |                                            |
| week5    |                           |                                                 |                                                                                                    |                                                                                                    |                                                                                                    |                    |                                                                   |                           |                                            |
|          |                           |                                                 | August           S         M         T         W           1         2         3         4           8         9         10         11           15         16         17         18           22         24         223         24           29         30         31 | ZO10         Octo           Th         F         Sa         M         T           12         13         14         3         4         5           19         20         21         10         11         12           26         27         28         17         18         19           26         27         23         17         18         19           26         27         31         31         2 | W         Th         F         Sa           6         7         8         9           13         14         15         16           20         21         22         23           27         28         29         30 | Notes:             | © 2009 Vertus 47 11 C                                             |                           |                                            |
| <b>(</b> | 30                        |                                                 | 0 10 12                                                                                                    |                                                                                                    | AI                                                                                                    |                    | <u>,</u>                                                          | 🗾 🔹 🕪 🖬 I                 | <ul> <li>12:32 PM<br/>12/3/2010</li> </ul> |

Figure 2: Full Screen Shot of Blackboard Organizer

At first glance, the Organizer appears to be a simple calendar. It is indeed that and *much more*. And *simple* is the operative word. In the next few pages you will learn how to use the Organizer to view your assignments, submit your assignments, and track due dates using different Organizer views.

#### 2. Viewing Assignment Details

#### Steps

2.1 To view and manage assignment details, right click on the assignment in the Organizer as shown in the illustration below.

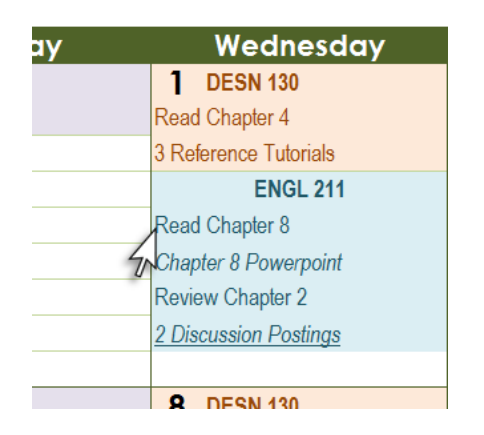

2.2 Click your mouse anywhere off the context window to close it.

The context window will disappear.

#### 3. Submitting Completed Assignments

All "submissible" assignments in the Blackboard Organizer are directly linked to the corresponding class's Blackboard Submission Window.

#### Steps

To submit an assignment from the Organizer, click directly on the assignment with your mouse as shown in the illustration below.

#### Results

This action will switch your Browser window to your Course Tab which will display your class's Blackboard Submission Window for that assignment.

|    |                             | Y III I LOUID             | Man Kin Logolf                                                                                                    |
|----|-----------------------------|---------------------------|----------------------------------------------------------------------------------------------------|
|    | =                           | Velcome, Student          | My Ogarian My Institution Courses Communices Libration EUCK FC<br>nt Modify Context Modify Legun                                   |
|    |                             | Antouncements             | Upload Assignment: Instructions Assignment; Final                                                                                  |
| av | Saturday                    | Syllabes<br>Class Session | Assignment Information     Name Instructions Assignment Final                                                                      |
| мy | Jaioraay                    | Resources                 | Instructions Use this link to submit the final draft of your instructions assignment for instructor review.                        |
|    | 4 ENGL 211                  | Discussions<br>My Grades  | Assignment Materials     Comments                                                                                                  |
|    | 2 Discussion Despenses      | In structor               |                                                                                                    |
|    | Z Discussion Responses      | Tools<br>E Communication  |                                                                                                    |
|    | Final Instructions Document | & Course Tools            |                                                                                                    |
|    |                             | Detail View               | 7                                                                                                    |
|    |                             |                           | Attach local file Choose File No file chosen                                                                                       |
|    | ~                           |                           | Currently Attached Files: Ant Another File                                                                                         |
|    |                             |                           | Submit Click Save to stop working and continue working later. Click Submit to finish. Click Cancel to guit without saving changes. |
|    |                             |                           | Cancel Ser Salari                                                                                                    |
|    |                             | 😰 💭 🦉                     | 19 📇 🗶 🗿 🚳 🚳 🖾 👪 🚨 🖉 📉 💆 📶 📈                                                                                                    |
|    |                             |                           |                                                                                                    |
|    |                             |                           |                                                                                                    |
|    | Note: Once you have         | submitted your            |                                                                                                    |
|    | Note. Once you have         | submitted your            |                                                                                                    |
|    | assignment, you will a      | automatically be          |                                                                                                    |
|    | roturned to the Organ       | nizor tab                 |                                                                                                    |
|    | returned to the Organ       | lizer lab.                |                                                                                                    |

#### Results

A *context window* will pop up showing details and links needed to complete the assignment.

|                  | Assignments Due for English 211 <u>Wednesday Sept 1</u><br>•Read <i>Communicating Persuasively</i> , pp. 176-191, in<br>textbook <i>technical communication</i> by Mike Markel. |
|------------------|----------------------------------------------------------------------------------------------------|
| 1 DESN 130       | Check when complete Submit                                                                                                    |
| Read Chapter 4   | Display Options                                                                                                    |
| ENG              | • dim when complete • O hide when complete                                                                                                    |
| Read Chapter 8   |                                                                                                    |
| Chapter 8 Powe   | rpoint                                                                                                    |
| Review Chapter   | 2                                                                                                    |
| 2 Discussion Pos | stinas                                                                                                    |

#### 4. Managing Completed Assignments

The Organizer automatically marks submitted assignments as completed. However, you can also check off other types of assignments in the Organizer, and it will either drop them from the view or display them as dimmed out.

#### Steps

To tell the Organizer that an assignment is finished, right-click on the assignment to get the pop-up *context window*. Click on the check box in the context window as shown below.

# Results

When you click off the context window, the window will disappear and the assignment will appear grayed out in the Organizer.

|                       | Due for English 211 <u>Wednesday Sept 1</u><br>unicatina Persuasively, pp. 176-191. in |                                                                                                    | EWREK                 | ZU               |
|-----------------------|----------------------------------------------------------------------------------------|----------------------------------------------------------------------------------------------------|-----------------------|------------------|
| Wedne textbook tec    | hnical communication by Mike Markel                                                    | L The second second second second second second second second second second second second second second second | Wednesday             | Thursd           |
| 1 DESN 130 Check v    | <b>/hen complete</b> Submit                                                            | 3                                                                                                    | DESN 130              | 2 CINS137        |
| Read Chapter 4        | Display Ontions                                                                        |                                                                                                    | Read Chapter 4        | Quiz 2           |
| 3 Reference Tuto      | 3 Reference Tuto                                                                       |                                                                                                    | 3 Reference Tutorials |                  |
| ENGL 🔍 dim w          | hen complete O hide when comple                                                        | ete                                                                                                    | ENGL 211              |                  |
| Read Chapter 8        |                                                                                        |                                                                                                    | Read Chapter 8        |                  |
| Chapter 8 Powerpoint  |                                                                                        |                                                                                                    | Chapter 8 Powerpoint  |                  |
| Review Chapter 2      |                                                                                        |                                                                                                    | Review Chapter 2      |                  |
| 2 Discussion Postings |                                                                                        |                                                                                                    | 2 Discussion Postings |                  |
|                       |                                                                                        |                                                                                                    |                       |                  |
| 8 DESN 130            | <b>9</b> CINS137                                                                       | 10                                                                                                    | 8 DESN 130            | <b>9</b> CINS137 |

Note: The Display Options pane of the context window allows you to specify how a completed assignment is displayed in the Organizer. If you tell the Organizer to "drop" or hide a completed assignment from view, you can always get it back by double-clicking the course header on that date. Doing this will display all assignments for the course for that day.

#### 5. Tracking Due Dates with Different Views

Perhaps the real value in Organizer lies in its flexibility to allow you to view assignment due dates in a way that makes most sense to you. You can filter your Organizer by Time Views and by Class Views. Time Views filter the Organizer by time periods such as a week, a month, or a specified date range. Class Views show assignments only for selected classes. Time Views and Class Views work in tandem.

Following are instructions for filtering your Organizer by Class View.

### Steps

5.1 To show only selected classes, click the class names in the Color Key to the left of the calendar to toggle their display in the calendar on or off.

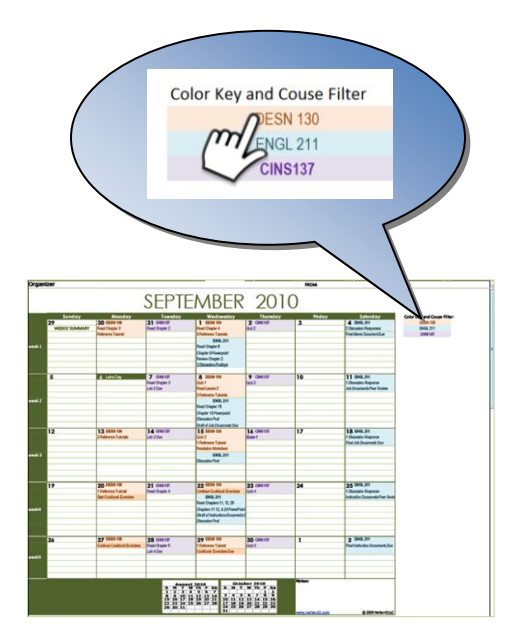

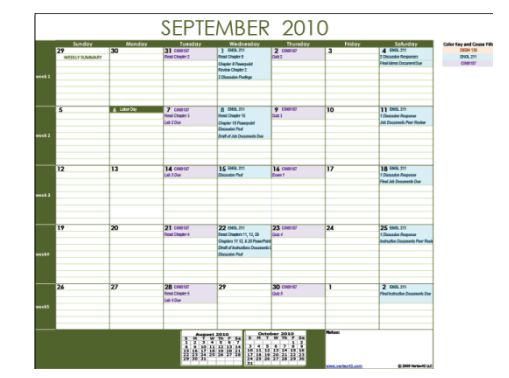

### **Results** This action will help you focus on tasks at hand without distracting screen clutter.

Following are instructions for filtering your Organizer by Time View.

## Steps

5.2 Viewing by month To view your Organizer by month, click on the month icons at the bottom of the Organizer to toggle the display of one or more months.

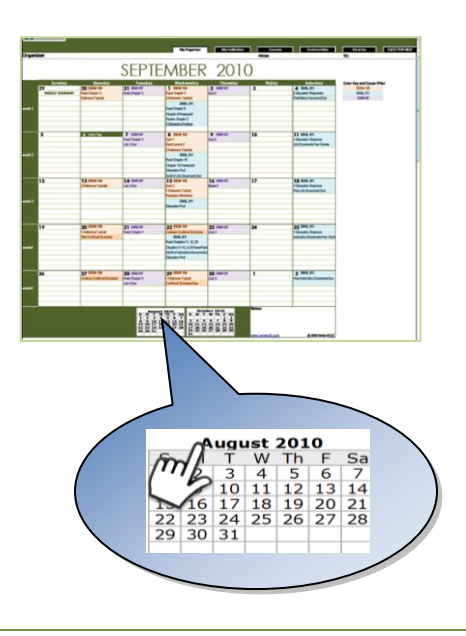

## Results

A scrollbar will appear at the side of the Organizer if two or more months are selected.

(note to instructor: No visual available - I ran out of time.)

## 5.3 Viewing by week

Click on the Week Buttons in the leftmost column of the calendar to view only that week.

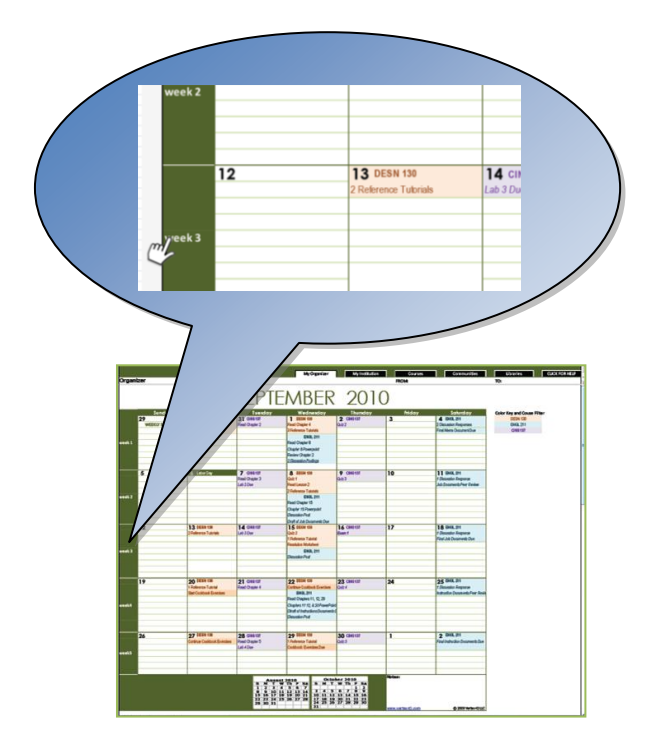

Just that week you clicked will be displayed.

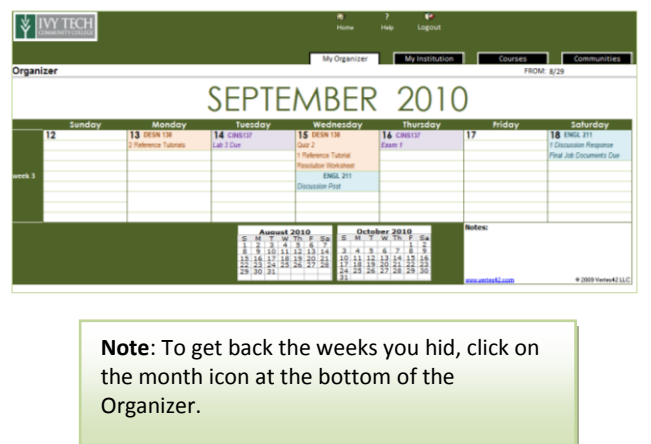

Following are instructions for filtering your Organizer by a custom date range.

| ts only for the |
|-----------------|
|                 |
|                 |

(note to instructor: No visual available - I ran out of time.)

onclusion These instructions have illustrated how to use the Blackboard Organizer to keep track of your assignments for all your courses. It is hoped that this Blackboard feature will greatly facilitate your educational experience. These instructions are also downloadable under the Blackboard Help Menu at your institution's website.

## **Resources used in the Production of this Document:**

- 1. Templates for the Organizer were adapted from 2010 calendar spreadsheets available from <a href="http://www.vertex42.com/">http://www.vertex42.com/</a>.
- 2. Elements from the Ivy Tech Blackboard website at <u>dl.ivytech.edu</u> were adapted to obtain realistic Blackboard illustrations.
- 3. The hand mouse cursor image was obtained from <a href="http://www.macthemes.net/forum/viewtopic.php?pid=690260">http://www.macthemes.net/forum/viewtopic.php?pid=690260</a>.
- 4. The white mouse pointer image was obtained from <u>http://lockergnome.net/questions/20205/do-you-prefer-using-a-white-mouse-cursor-or-a-black-mouse-cursor</u>.